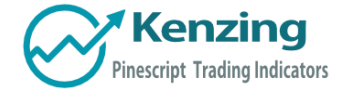

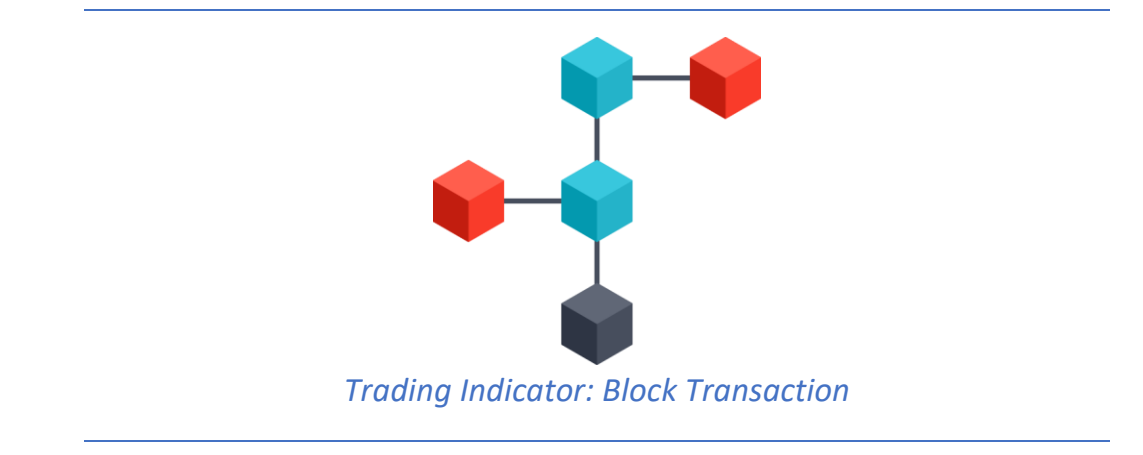

- Introduction
- Understanding Block Transactions
- Block Transaction Utility
  - o Input Values
  - o Setting Up Text message or E-mail Notifications

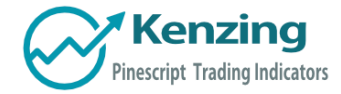

### Introduction

Thank you for purchasing an indicator or bundle from Kenzing<sup>®</sup>. This document contains instructions on how the indicator functions and how to adjust the input values that allow you to personalize the indicator according to your trading strategy. Information on how to access the indicator after purchase is not included in this document and can be found in the Read Me FAQ document.

# Understanding Block Transactions

Block transactions are transactions that are of a significantly high value. This can be a transaction of any security that is large enough to have an impact on the market price and cause a flow-on effect of investment that will ensue.

Block transactions are significant because the party who initiated the transaction is likely to be more confident than the retail investor. Confidence can be assumed by the value of the transaction and the source can be either,

a) an institutional fund with access to detailed and reliable information

or

**b)** a party with secret, insider knowledge that is currently undisclosed to the market.

For these reasons, being aware of block transactions is extremely important for anyone looking for a new investment opportunity or risk management of current holdings.

### **Block Transaction Utility**

This indicator is compatible with instant E-mail and SMS notifications so that the investor will be well informed of institutional activity and make trading decisions quickly.

If a block transaction occurs, the user will be able to visualize whether it was a purchase or sale as it will be textualized above or below the current bar.

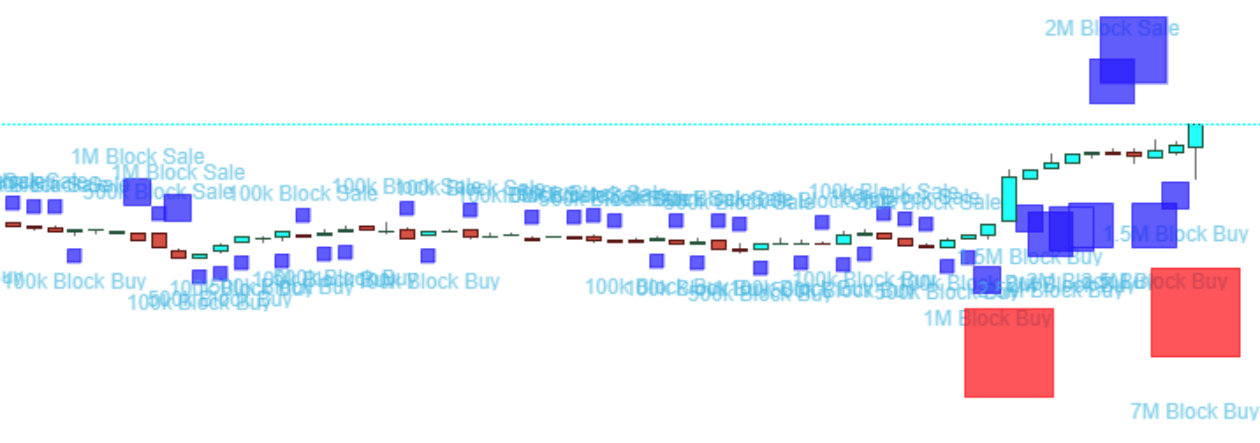

9M Block Buy

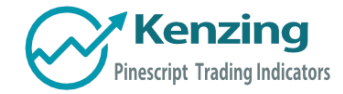

## Input Values

The visual representation of the transactions are customizable as you can adjust the shape, color, and location by clicking "**Format**" at the top left of your chart, next to the indicator label.

| St | yle        |        |   |           | ×      |           |              |        |
|----|------------|--------|---|-----------|--------|-----------|--------------|--------|
|    | Trade>100k | Square | Ŧ | Below Bar | *<br>* |           |              | Arrow  |
|    | Color 0    |        |   |           |        |           |              | Circle |
| _  | Color 1    |        |   |           | - U    |           |              | Cross  |
| 4  | Irade>500k | Square | • | Below Bar |        | Above Bar |              | Diamo  |
|    | Color 0    |        |   |           | - 1    | Below Bar |              | Flag   |
|    | Color 1    |        |   |           |        | Тор       |              | Labe   |
| 4  | Trade>1m   | Square | • | Below Bar | •      | Bottom    |              | C Labe |
|    | Color 0    |        |   |           |        | Absolute  | Custom color | Squa   |
|    | Color 1    |        |   |           |        | l         |              | Trian  |
| 1  | Trade>1.5m | Square | ~ | Below Bar | -      |           |              | Trian  |
|    |            |        |   |           |        |           |              | X Cro  |

#### Setting up Text message or E-mail Notifications

In order to receive the text message and/or email alerts, you will need to make sure the correct contact information is saved in your TradingView® account settings.

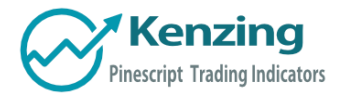

| 1. Select       | the " <b>Alerts</b> " tab at the top right-hand o<br>nere to create new alert" | f your chart.     | No alerts.<br>Click <u>here</u> to create new alert | ſ |
|-----------------|--------------------------------------------------------------------------------|-------------------|-----------------------------------------------------|---|
| Create Alert    | ×                                                                              |                   |                                                     |   |
|                 |                                                                                | <select></select> | 100k Block Buy                                      |   |
| Condition       | Block Buy Tran 🔻 Trade>100k 🔻                                                  | Block Buy Transa. | 500k Block Buy                                      |   |
|                 | a. 100k Block Buy                                                              |                   | 1M Block Buy                                        |   |
|                 |                                                                                |                   | 1.5M Block Buy                                      |   |
| Options         | Only Once Per Bar                                                              |                   | 2M Block Buy                                        |   |
|                 |                                                                                |                   | 2.5M Block Buy                                      |   |
| Expiration time | 2018-07-07 💼 11:57 🕓                                                           |                   | 3M Block Buy                                        |   |
| Alert Actions   | Show Popup                                                                     |                   | 3.5M Block Buy                                      |   |
|                 | Play Sound                                                                     |                   | 4.5M Block Buy                                      |   |
|                 | Send Email                                                                     |                   | 5M Block Buy                                        |   |
|                 | Send Email-to-SMS                                                              |                   | 6M Block Buy                                        |   |
|                 | Send SMS                                                                       |                   | 7M Block Buy                                        |   |
|                 |                                                                                |                   | 8M Block Buy                                        |   |
| Message         | 100k Block Buy                                                                 |                   | 9M Block Buy                                        |   |
|                 |                                                                                |                   | 10M Block Buy                                       |   |
|                 | Cancel                                                                         |                   | 12.5m block buy                                     |   |

End of Document

All chart created with 🐼 TradingView

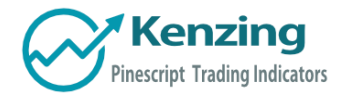

COPYRIGHT<sup>®</sup> 2018 BY KENZING PTY. LTD. WWW.KENZING.COM

All chart created with 🐼 TradingView